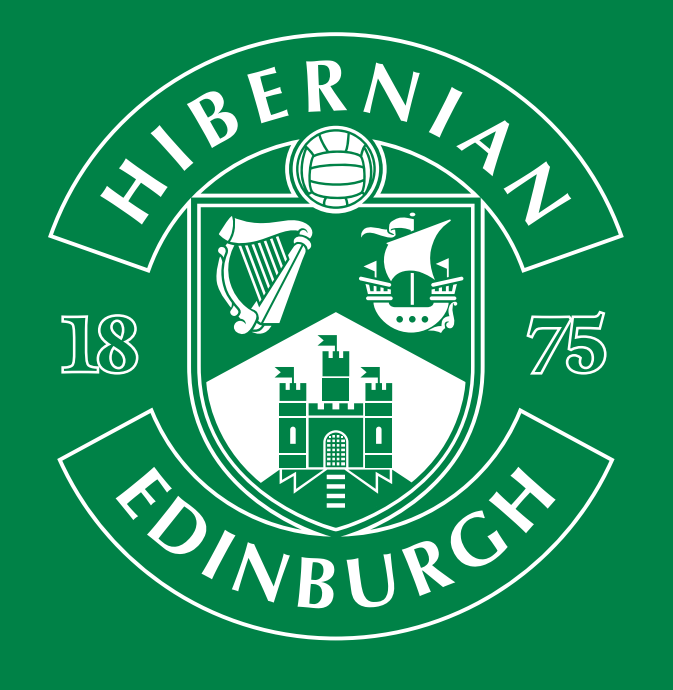

**Updating account** information for online account

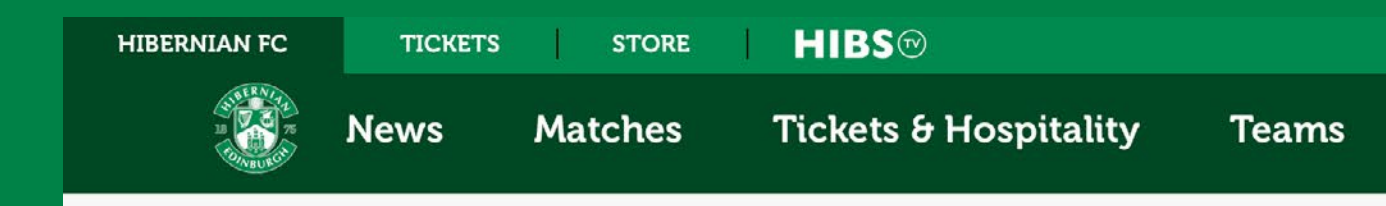

### LOGIN / SIGNUP

Enter your details to **create a free new** Hibernian FC Online Account. Creating an account allows you to view your purchase history, access priority ticket sales, hear the latest Club news and much more.

If you have already created a Hibernian FC Online Account, enter your login details below.

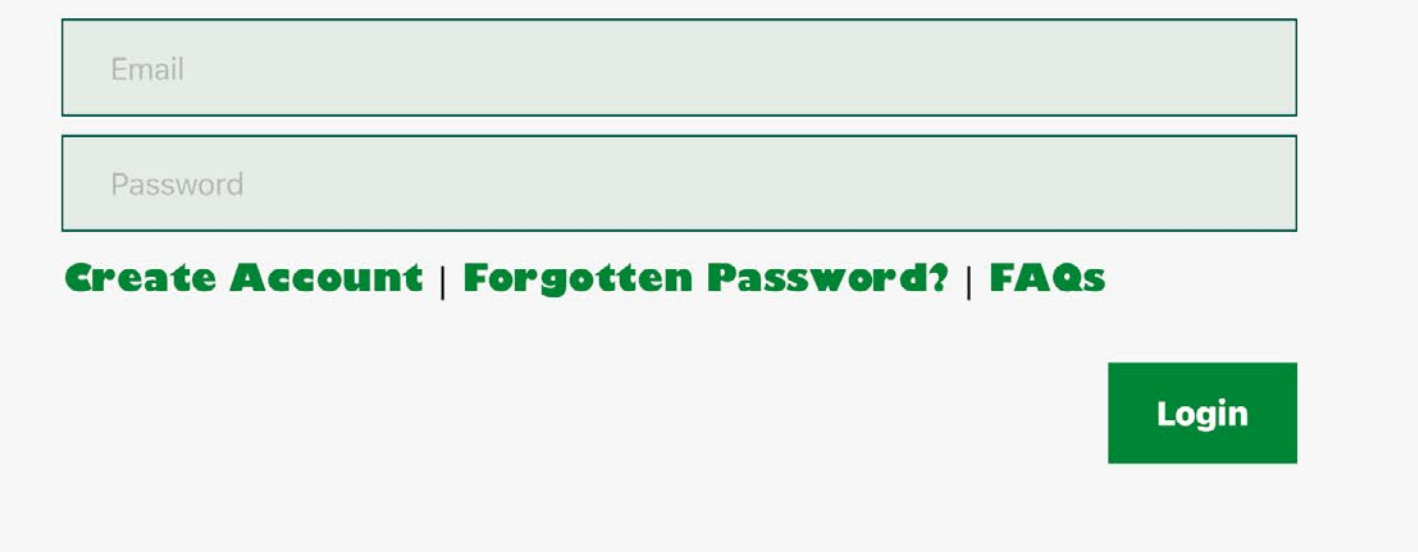

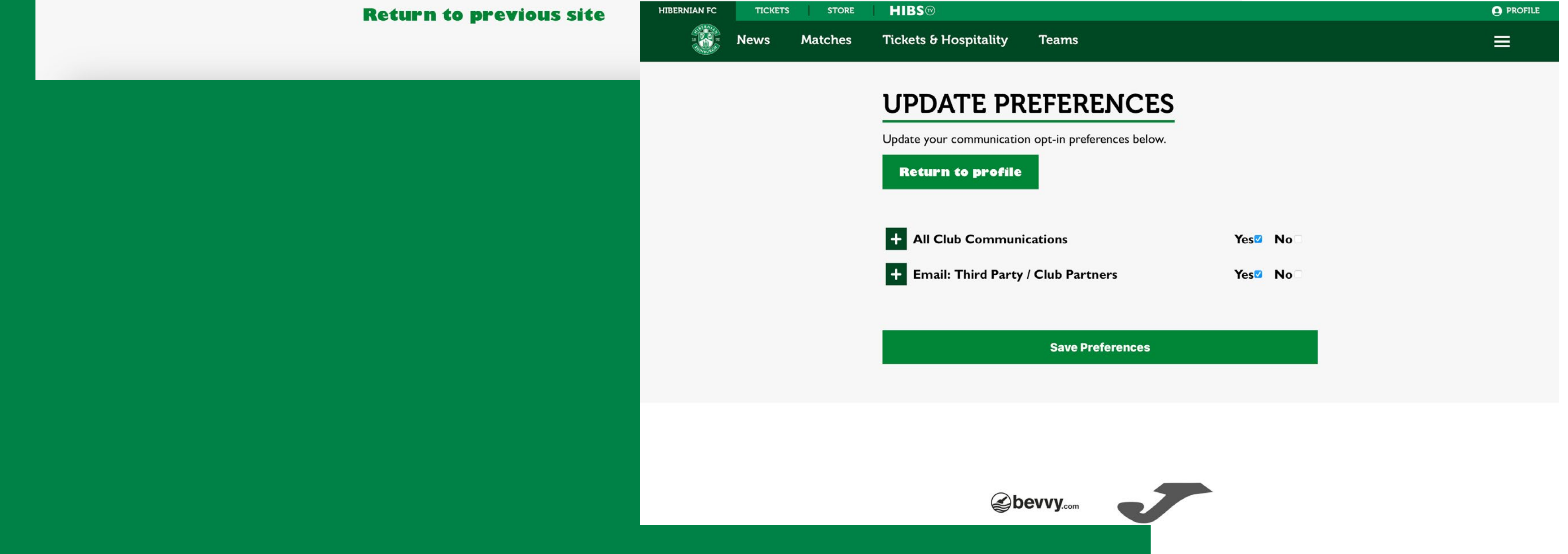

> 1. Log in to your online account with email address and password.

2. Confirm preferences for communication.

Updating account information for online account | 2

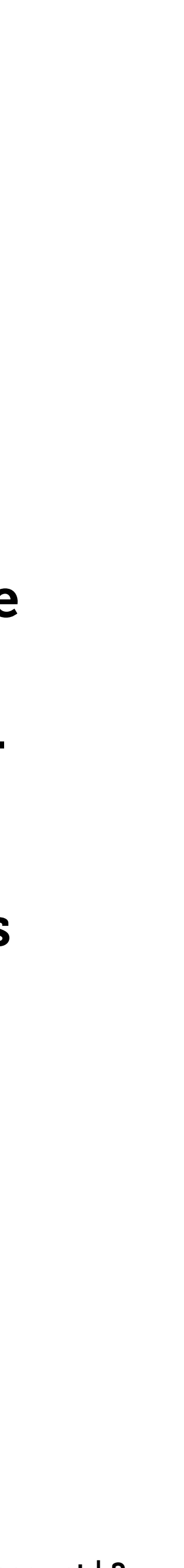

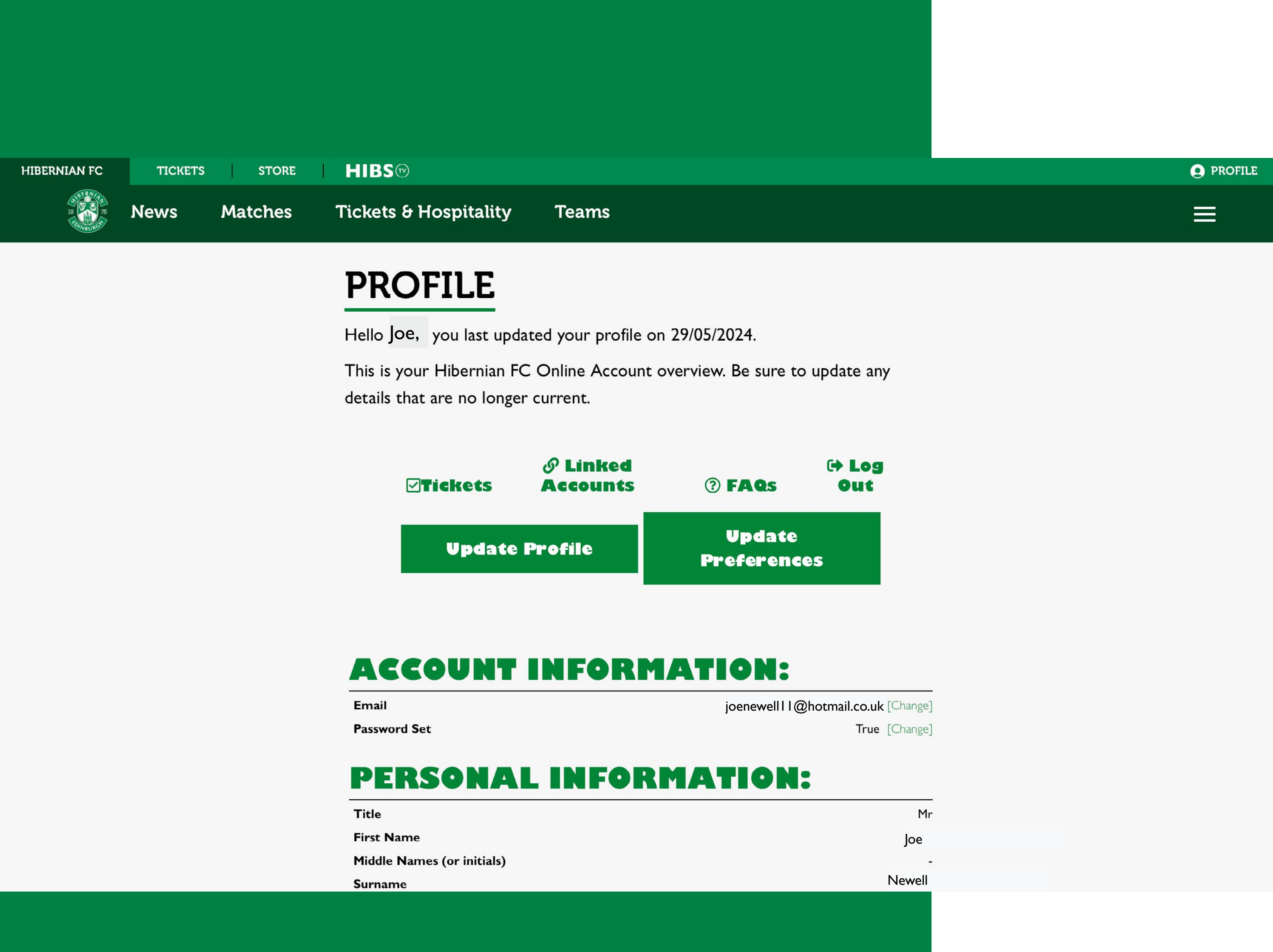

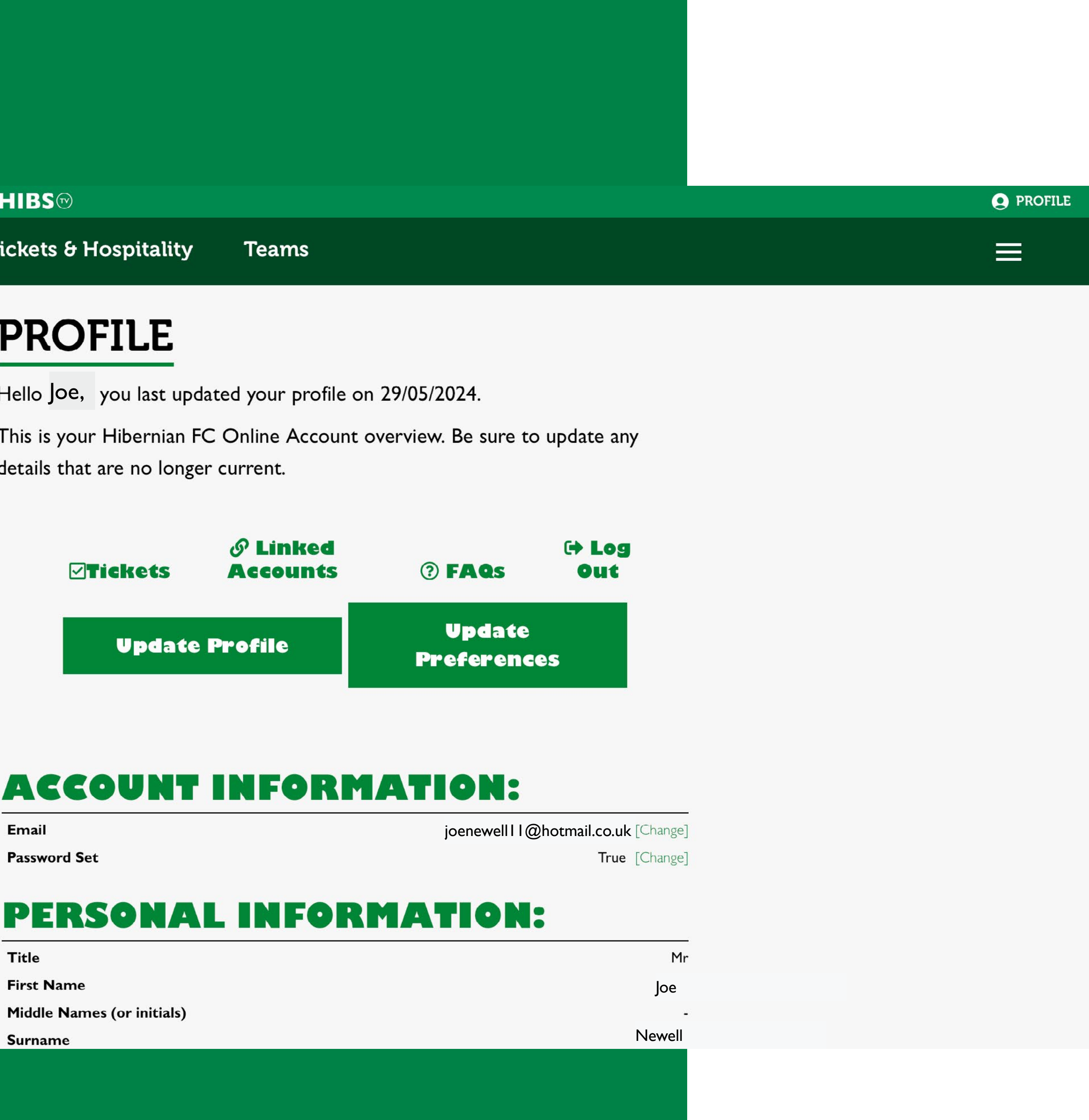

| Title                      |  |
|----------------------------|--|
| irst Name                  |  |
| Middle Names (or initials) |  |
| Surname                    |  |

3. On profile page click 'Update Profile' to change address or contact Tel number.

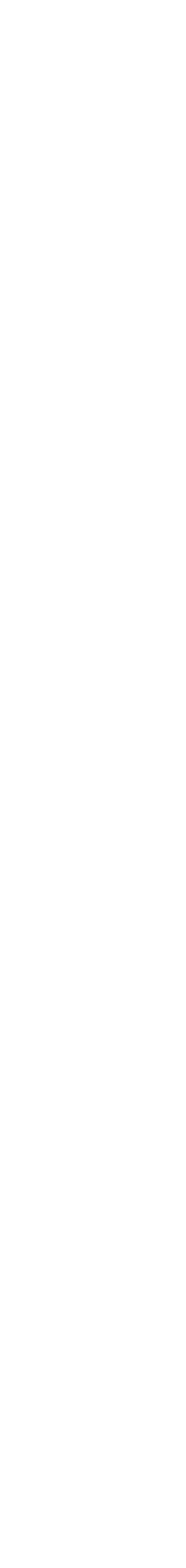

| HIBERNIAN FC                                                                                                    | TICKETS | STORE   | HIBS®                      |             |
|----------------------------------------------------------------------------------------------------|---------|---------|----------------------------|-------------|
| IN THE RAIL AND THE RAIL AND TH | News    | Matches | Tickets & Hospitality      | Teams       |
|                                                                                                    |         |         | <b>UPDATE Y</b>            | OUR PROFILE |
|                                                                                                    |         |         | Return to profile          | 2           |
|                                                                                                    |         |         | Mr.                        |             |
|                                                                                                    |         |         | Joe                        |             |
|                                                                                                    |         |         | Middle Names (or initials) |             |
|                                                                                                    |         |         | Newell                     |             |
|                                                                                                    |         |         | Male                       |             |
|                                                                                                    |         |         | 15/03/1993                 |             |
|                                                                                                    |         |         | 0123456789                 |             |
|                                                                                                    |         |         | Landline                   |             |
|                                                                                                    |         |         | Easter Road Stadium        |             |

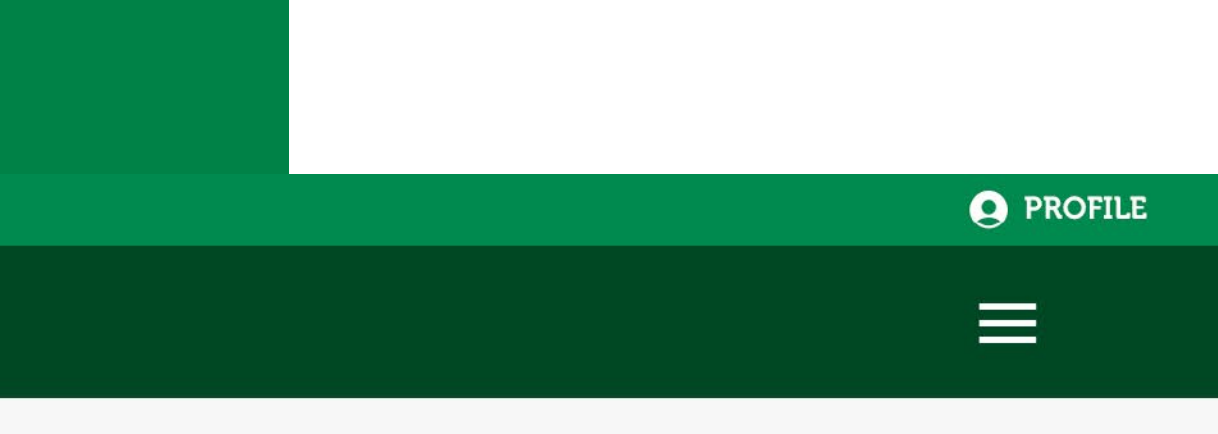

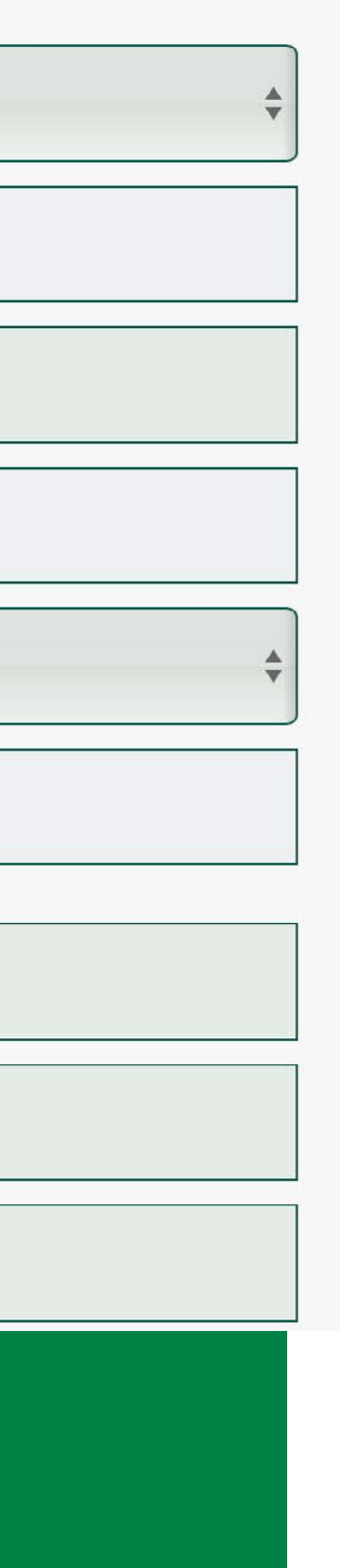

4. You can then to change address or contact Tel number at this point and click continue.

5. On this page you can then update your email address or change password.

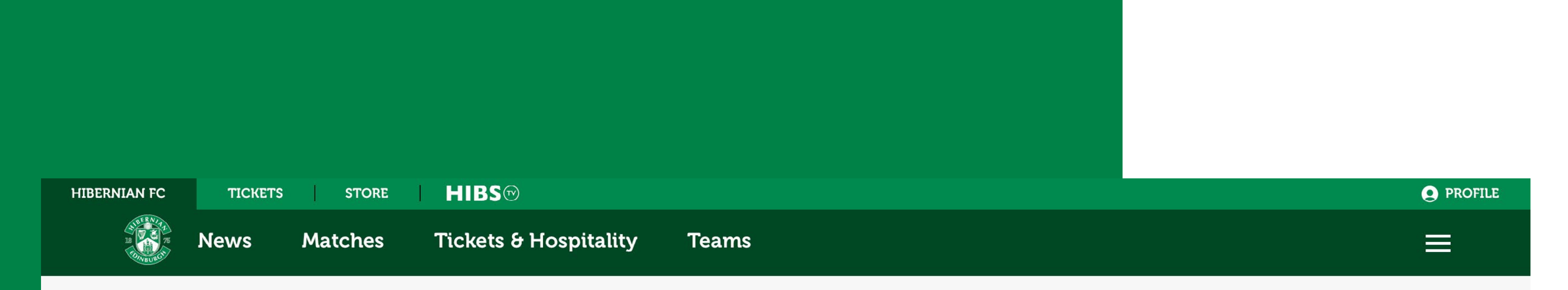

## **CLIENT REFERENCE NUMBER**

Your linked Accounts:

Ticketing: 88294123

Click **HERE** to login to your Ticketing account.

Please click **here** to return to your profile.

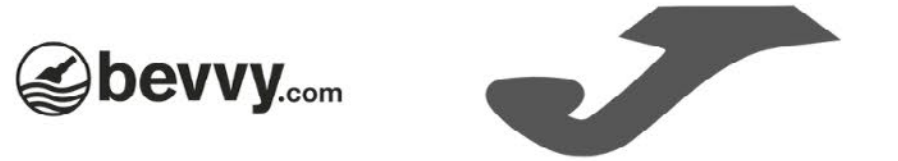

6. Once all details confirmed you can click to go to your ticketing account.

Updating account information for online account | 5

MEMBERSHIPS SEASON TICKETS 2024/25 PREMI

You have n

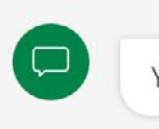

# Women's Season Tickets 2024/25

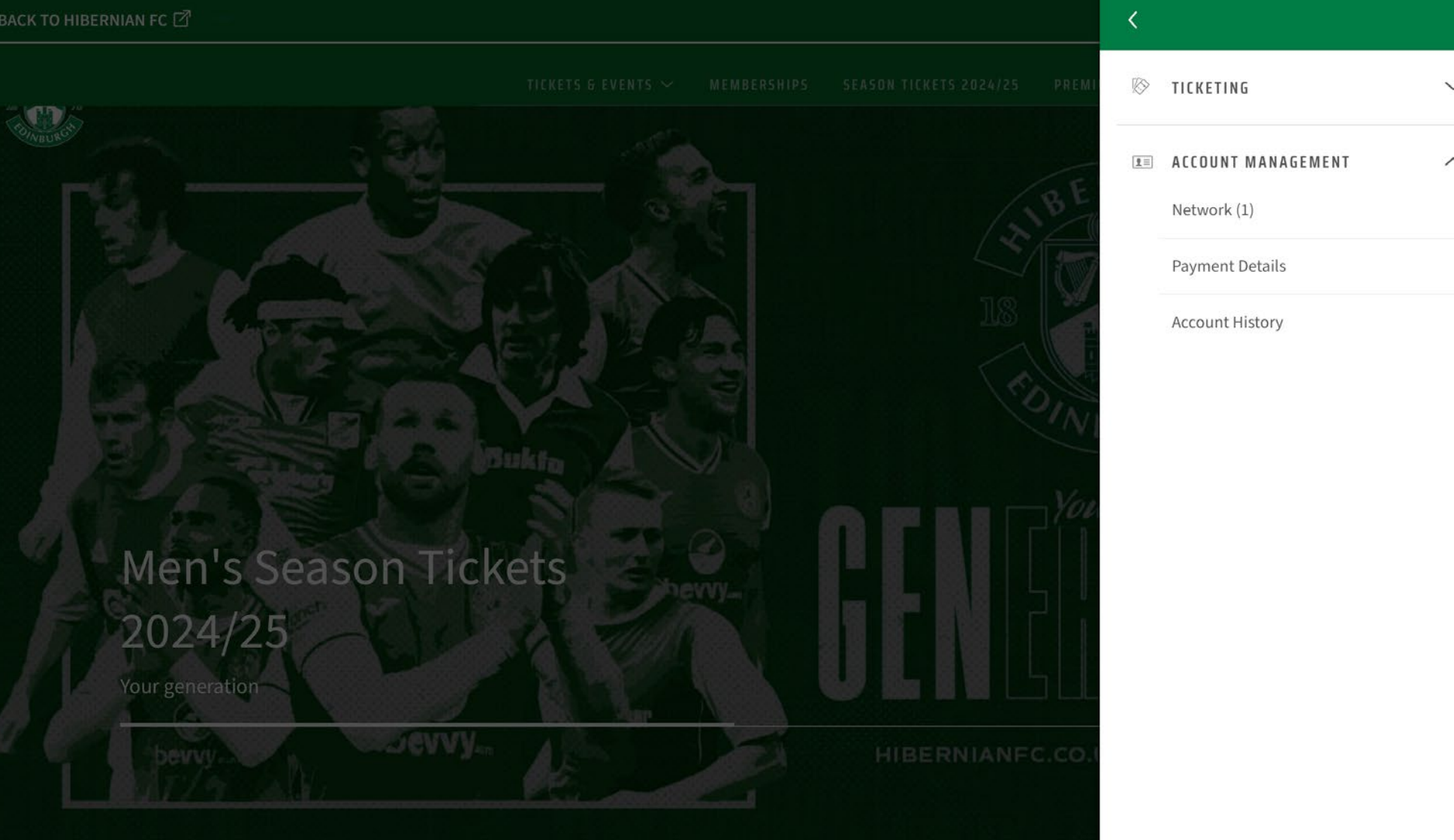

|         | HELLO JOE, 1251589        | × |
|---------|---------------------------|---|
|         | E0.00<br>BALANCE          |   |
| YOUR N  | EXT GAME                  |   |
| You ha  | ve no upcoming games.     |   |
|         | <b>BUY TICKETS</b>        |   |
| 0 NOTIF | ICATIONS                  |   |
|         | You have no notifications |   |

7. Once logged in click on the person icon to access your account menu.

8. Click on 'Account Management' and then 'Network' to add/remove friends and family from your network.

![](_page_5_Picture_14.jpeg)

Thank You

![](_page_6_Picture_1.jpeg)

Updating account information for online account

![](_page_6_Picture_3.jpeg)